## mindgram 🗸

# Wie registrierst du dich?

### 1. Gehe zu

### app.mindgram.com/registration/ verify-access-code/ oder scanne den untenstehenden QR-Code.

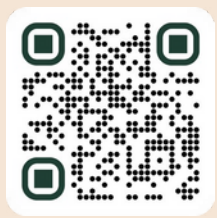

2. Verwende den Code: "schenker2024"

schenker2024

3. Gib deine persönliche **E-Mail-Adresse** ein und erstelle ein **Passwort**.

\* \* \* \* \* \* \* \* \*

4. Klicke auf "Konto erstellen".

### Konto erstellen

- 5. Fülle deine persönlichen Informationen aus.
- 6. Klicke auf "Weiter".

### Weiter

7. Bestätige innerhalb von 24 Stunden deine

- E-Mail-Adresse, indem du auf den Link in der
- E-Mailin deinem Posteingang klickst.

# Wie lädst du ein Familienmitglied ein?

# 1. Gehe zu app.mindgram.com app.mindgram.com 2. Klicke auf "Profil" und gehe zu deinen kontoeinstellungen. Profil 3. Klicke auf "Einen Freund einladen". 4. Gib die E-Mail-Adresse der Person ein, die du einladen möchtest.

5. Das ausgewählte Familienmitglied kann sich registrieren, indem es auf den Aktivierungslink klickt, der an seine E-Mail-Adresse gesendet wird.

# Fertig!

### Probleme bei der Registrierung?

Kontaktiere unser technisches Team unter customercare@mindgram.com